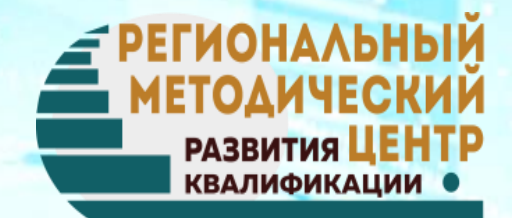

# Алгоритм работы в автоматизированном модуле «Аттестация педагогических работников Республики Марий Эл»

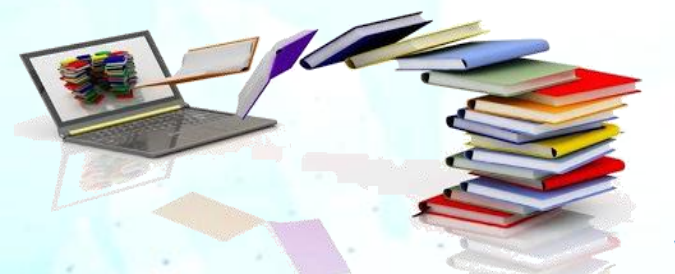

Романова Наталья Федоровна, старший методист ГБОУ ДПО Республики Марий Эл «Региональный методический центр развития квалификаций»

11.12.2020 г.

rmcrk12@mail.ru

## Научно-методическое сопровождение аттестации

## Министерство образования и науки Республики Марий Эл

Автоматизированная система «Аттестация педагогических работников Республики Марий Эл» МИО – Марийский институт образования

РМЦ РК – Региональный методический центр развития квалификаций

ЦИТОКО - Центр информационных технологий и оценки качества образования

# Общее описание сервиса

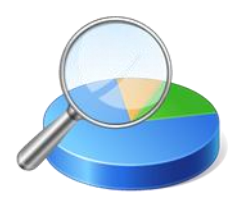

**Региональная модель** автоматизированной системы процедуры аттестации педагогических и руководящих работников является программно-техническим комплексом в сети Интернет, позволяющим реализовать принципы аттестации: коллегиальность, гласность, открытость, обеспечение объективного отношения к оценке уровня профессиональной деятельности педагогических работников.

Адрес системы процедуры аттестации педагогических и руководящих работников – <u>http://attestatsiya.citoko.ru/</u>

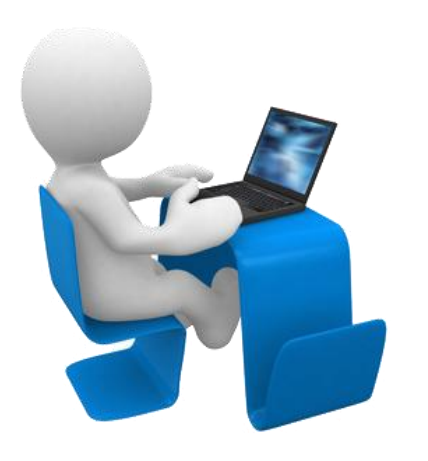

Автоматизированная система представляет собой единое окно доступа к данным и используется как платформа для организации процедуры аттестации педагогических работников Республики Марий Эл.

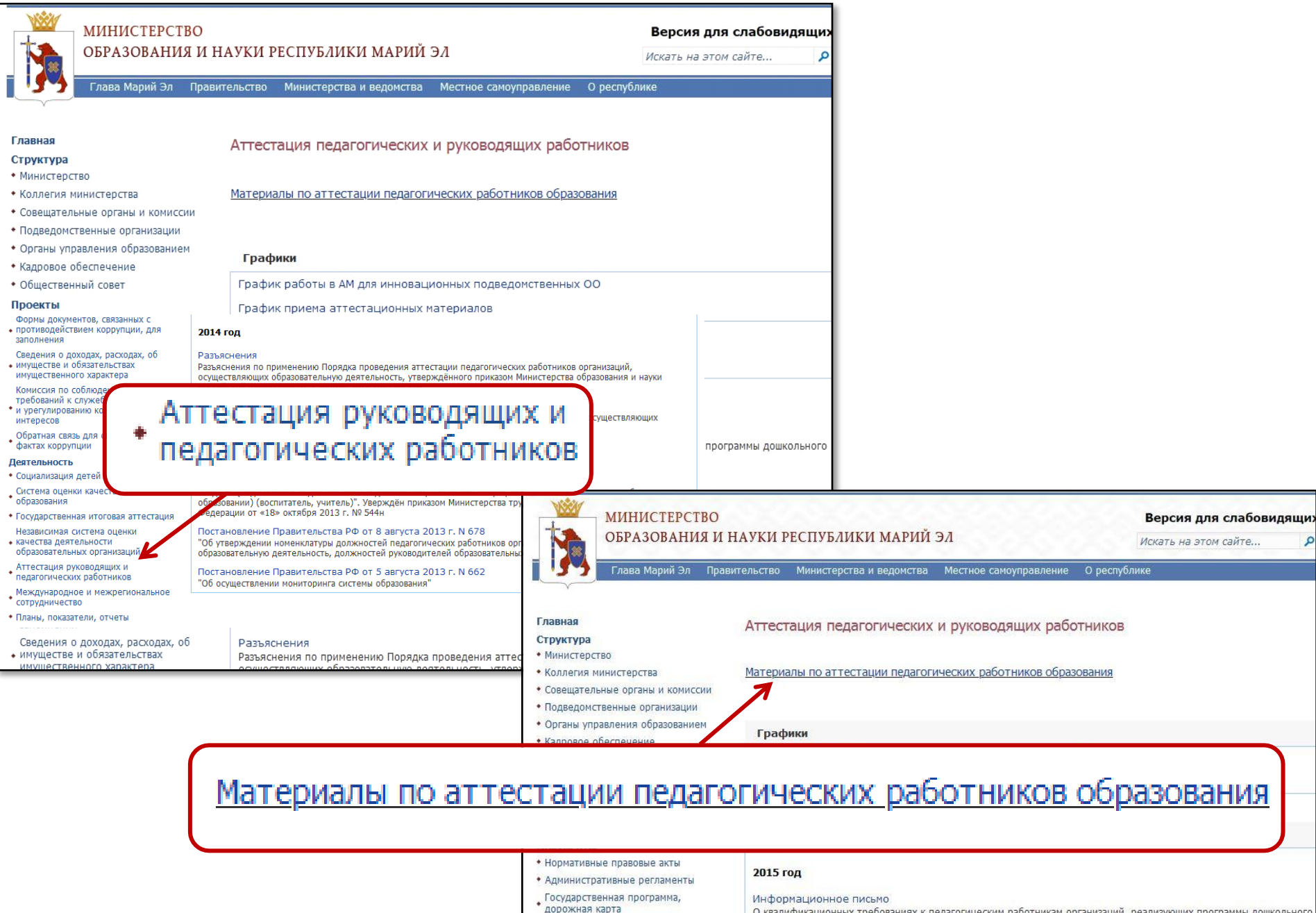

Информационная безопасность
Учредительный контроль

Антимонопольный комплаенс

О квалификационных требованиях к педагогическим работникам организаций, реализующих программы дошкольного и общего образования

Разъяснения

О реализации права педагогических работников на дополнительное профессиональное образование

| Образовательный портал Республики Марий Эл                                                           | > Марийск                | ий инстит         | ут образования                                                                                                    |  |  |
|----------------------------------------------------------------------------------------------------|--------------------------|-------------------|----------------------------------------------------------------------------------------------------|--|--|
| Марийский инс                                                                                        | титут о                  | бразо             | вания                                                                                                    |  |  |
| <b>Домашняя</b> Подразделения МИО Обучен                                                             | ие Тест                  | ирование          | ФГОС Профстандарты Методические разработки Форум «Туныктышо. Учитель» Школы, перехо                                                         |  |  |
|                                                                                                    | <sup>Марийс</sup><br>Нау | кий инст<br>ЧНО-І | итут образования > Научно-методическое сопровождение аттестации<br>МЕТОДИЧЕСКОЕ СОПРОВОЖДЕНИЕ АТТЕСТАЦИИ                                    |  |  |
| Сведения об образовательной организации                                                              | Автом                    | иатизиро          | ванная система «Аттестация педагогических работников Республики Марий Эл»                                                                   |  |  |
| • Основные сведения                                                                                  | Откры                    | ыт форум          | "Вопросы аттестации педагогических работников                                                                                               |  |  |
| <ul> <li>Структура и органы управления<br/>образовательной организацией</li> </ul>                   |                          |                   |                                                                                                    |  |  |
| = Документы                                                                                          | Действ                   | вия 🔻             |                                                                                                    |  |  |
| • Образование                                                                                        | Тип                      | Имя               |                                                                                                    |  |  |
| • Образовательные стандарты                                                                          |                          | Метод             | ические рекомендации. Подготовка справки по результатам проф. деятельности по должностям                                                    |  |  |
| <ul> <li>Руководство. Педагогический (научно-<br/>педагогический) состав</li> </ul>                  |                          | Справ             | жи по результатам профдеятельности за межаттестционный период по долуностям                                                                 |  |  |
| <ul> <li>Материально-техническое обеспечение и<br/>оснащенность образовательного процесса</li> </ul> |                          | Экспе             | ртные заключения                                                                                                    |  |  |
| <ul> <li>Платные образовательные услуги</li> </ul>                                                   | m 1                      | Графи             | ик приема аттестационных материалов                                                                                                    |  |  |
| <ul> <li>Финансово-хозяйственная деятельность</li> </ul>                                             |                          | Инфо              |                                                                                                    |  |  |
| Деятельность                                                                                         |                          | Новая             | Апестация педагогических работников Республики марии бл                                                                                     |  |  |
| • Образовательная                                                                                    |                          | Прика             | Главная Контакты Вход Регистрация                                                                                                    |  |  |
| <ul> <li>Научно-исследовательская</li> </ul>                                                         |                          | Прика             | Добро пожаловать на сайт "Аттестация педагогических работников Республики Марий Эл"                                                         |  |  |
| <ul> <li>Научно-методическое сопровождение<br/>аттестации</li> </ul>                                 |                          | Прика             | Объявления                                                                                                    |  |  |
| <ul> <li>Издательская деятельность</li> </ul>                                                        |                          | Прило             | Спелующее заселание аттестационной комиссии состоится в соответствии с графиком                                                             |  |  |
| <ul> <li>Ученый совет МИО</li> </ul>                                                                 |                          | Про у             | Следующее заседание аттестационной комиссии состоится в соответствии с графиком                                                             |  |  |
|                                                                                                    |                          | Разъя             | 2. S. S. S. S. S. S. S. S. S. S. S. S. S.                                                                                                   |  |  |
| <ul> <li>Сопровождение конкурсов</li> <li>профессионального мастерства</li> </ul>                    |                          |                   |                                                                                                    |  |  |
|                                                                                                    |                          |                   | Руководство пользователя                                                                                                    |  |  |
|                                                                                                    |                          |                   | Руководство пользователя педагога по работе с сайтом "Аттестация педагогических работников". Загрузить 🖣                                    |  |  |
|                                                                                                    |                          |                   | Руководство пользователя эксперта и председателя экспертной комиссии по работе с сайтом "Аттестация педагогических работников". Загрузить 🖭 |  |  |
|                                                                                                    |                          |                   |                                                                                                    |  |  |

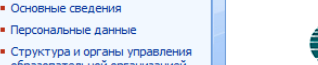

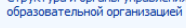

- Документы
   Образование
- Руководство. Педагогический состав
- Материально-техническое обеспечение и оснащенность образовательного процесса
- Стипендии и иные виды
   материальной поддержки
- Платные образовательные услуги
- Финансово-хозяйственная
- деятельность Вакантные места для приема
- Антикоррупционная политика
- Образовательные стандарты
- Основы безопасности и жизнедеятельности

#### Деятельность

- Научно-исследовательская и методическая
- Аттестация педагогических кадров ПОО
- Организация профориентационной работы

#### ΦΓΟር CΠΟ

- ΦΓΟC по ΤΟΠ-50
- МЦК и ФУМО в системе СПО
- Дополнительные источники

#### РКЦ WSR Республики Марий Эл

- Основные сведения
- Нормативно-правовая база
- Отчеты
- Региональные чемпионаты
- Демонстрационный экзамен
   Новости РКЦ WSR Республики
- Марий Эл
- Реестр экспертов Ворлдскиллс Республики Марий Эл
- База данных лучших практик Республики Марий Эл
- . План организационно-

#### ПО ВОПРОСАМ Методической поддержки

| ФИО                             | Должность                | Телефон                                    | Электронная почта | Время         |
|---------------------------------|--------------------------|--------------------------------------------|-------------------|---------------|
| Чистова Ирина<br>Владимировна   | Директор                 | 8(8362) 45-70-57<br>8 987 704-55-77 (сот.) |                   |               |
| Вязникова Татьяна<br>Витальевна | Заместитель<br>директора | 8(8362) 41-22-10<br>8 927 680-20-76 (сот.) | rmarkt2@mail.ru   | 9.00 - 12.00  |
| Дудина Ольга<br>Павловна        | Заместитель<br>директора | 8(8362) 41-61-78<br>8 964 864-86-42 (сот.) | rmcrk i z@maii.ru | 14.00 - 16.00 |
| Петрова Ирина<br>Львовна        | Старший<br>методист      | 8(8362) 45-70-57<br>8 987 728-09-04 (сот.) |                   |               |

Материалы для организации образовательного процесса с применением электронного обучения и дистанционных образовательных технологий: <u>Дистанционное обучение во время пандемии коронавируса</u>

#### Новости

VI ВСЕРОССИЙСКАЯ СТУДЕНЧЕСКАЯ ОЛИМПИАДА ДЛЯ СТУДЕНТОВ И УЧАЩИХСЯ 09.12.2020 11:14 ЭКОНОМИЧЕСКИХ СПЕЦИАЛЬНОСТЕЙ

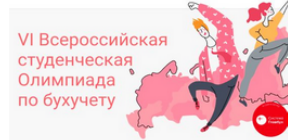

С 19 октября 2020 года по 31 марта 2021 года компания «Актион - МЦФЭР» (крупнейший холдинг России в области профессиональных медиа), совместно с партнерами: ведущими экономическими вузами РФ - РЭУ им. Г. В. Плеханова и Финансовым университетом...

1000 III

# Аттестация Автоматизированный

состав

модуль

Руководство, Педагогический

Материально-техническое

Стипендии и иные виды

материальной поддержки

Финансово-хозяйственная

Вакантные места для приема Антикоррупционная политика

Образовательные стандарты

Научно-исспедовательская и

Аттестация педагогических

МНК и ФУМО в системе СПО.

Дополнительные источники

Основы безопасности и

жизнелеятельности

Пеятельность

методическая

кадров ПОО

Организация профориентационной работы

ФГОС по ТОП-50

ФГОС СПО

обеспечение и оснашенность

образовательного процесса

Платные образовательные услуги

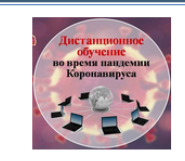

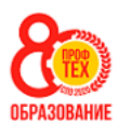

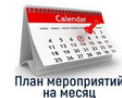

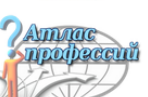

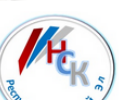

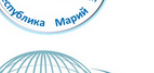

Аттестация

матизиров

модуль 9

Δe

Заместитель

циректора

Старший

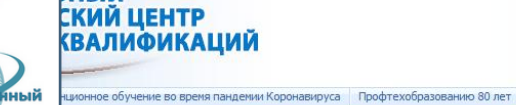

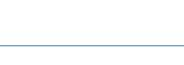

Электронная

Время

овательное учреждение

ого образования

НЫЙ

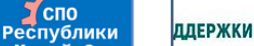

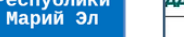

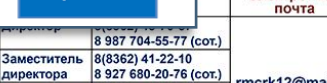

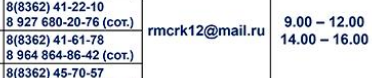

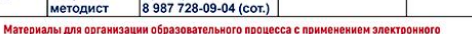

 Аттестация педагогических кадров ПОО

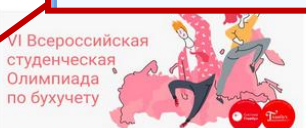

9.12.2020 11:11

Владимировна

Витальевна

Павловна

Львовна

Новост

VI BCEP

ЭКОНО

Дудина Ольга

Петрова Ирина

Вязникова Татьяна

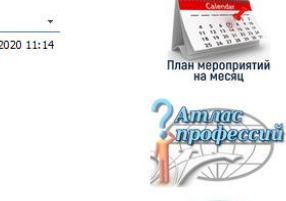

Наша деятельность

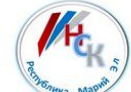

Д

С 19 октября 2020 года по 31 марта 2021 года компания «Актион - МЦФЭР» (крупнейший холдинг России в области профессиональных медиа), совместно с партнерами: ведущими экономическими вузами РФ - РЭУ им. Г. В. Плеханова и Финансовым университетом...

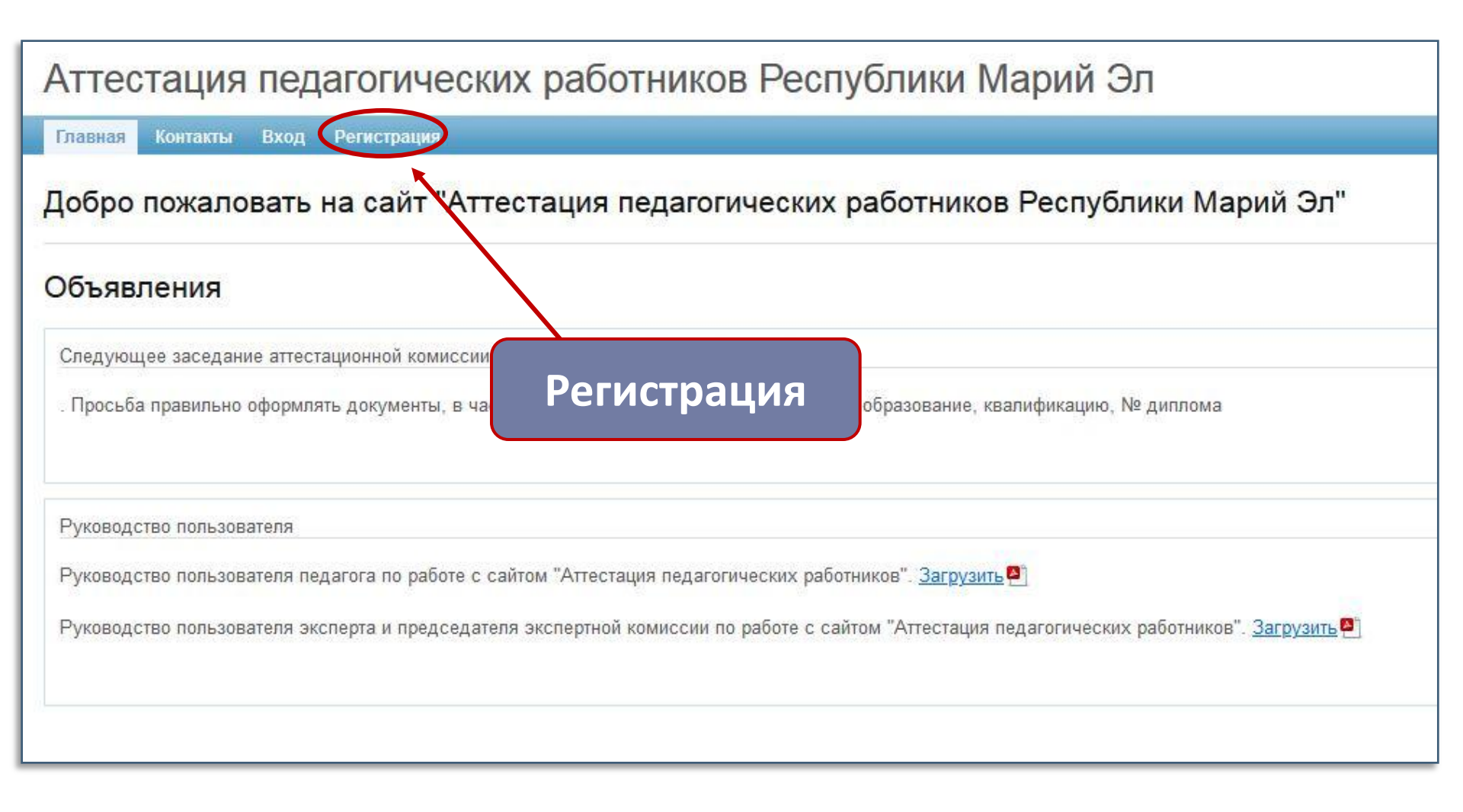

### Аттестация педагогических работников Республики Марий Эл

Главная Контакты Вход Регистрация

#### Регистрация

Поля, помеченные \* обязательны для заполнения.

| Логин *                                   |        |
|-------------------------------------------|--------|
|                                           |        |
| Пароль *                                  |        |
|                                           |        |
| Минимальная длина пароля 4 символа.       |        |
| Подтверждение пароля *                    | _      |
|                                           |        |
| Электронная почта -                       | ٦      |
| Фамилия *                                 | _      |
|                                           |        |
| Имя *                                     |        |
| Отчество *                                |        |
|                                           |        |
| Дата рождения *                           | _      |
|                                           | i      |
| Тип образовательной организации *         |        |
| Организация профессионального образования | ,<br>] |
| Образовательная организация *             | _      |
| · · · · ·                                 | •      |
| Временная роль *                          |        |
| [Выбрать]                                 | •      |
| Номер телефона *                          |        |
| [Выбрать] 🗸                               | ٦      |

Я даю согласие на обработку персональных данных \*

Проверочный код

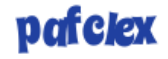

Получить новый код

Пожалуйста, введите буквы, показанные на картинке выше. Регистр значение не имеет.

Регистрация

## Аттестация педагогических работников Республики Марий Эл

| Главная Контакты Вход Регистрация                                                    |                                                                                   |
|--------------------------------------------------------------------------------------|-----------------------------------------------------------------------------------|
| Регистрация                                                                          |                                                                                   |
| Поля, помеченные * обязательны для заполнения                                        |                                                                                   |
| Логин *<br><br>Пароль *                                                              | Запомнить и записать,<br>чтобы не забыть                                          |
| Минимальная длина пароля 4 символа.<br>Подтверждение пароля *<br>Электронная почта * | Адрес личной электронной<br>почты! (не образовательной<br>организации)            |
| Фамилия *<br>Имя *<br>Отчество *                                                     | Фамилию, имя, отчество пишем<br>кириллицей (русскими буквами) с<br>большой буквы! |
| Дата рождения *                                                                      | Дату рождения выбираем из<br>таблички, либо набираем от руки,                     |

например 15.01.1980

| зыбрать]                                                                                                    |                                                                                                    |
|----------------------------------------------------------------------------------------------------|----------------------------------------------------------------------------------------------------|
| ошкольная организация                                                                                                    |                                                                                                    |
| ющеооразовательная организация                                                                                                    | Выбираем по галочке тип и                                                                                                    |
| рганизация дополнительного образования                                                                                                    |                                                                                                    |
| рганизации профессионального соразовании                                                                                                    | название образовательной                                                                                                    |
| осударственное учреждение                                                                                                    | организации                                                                                                    |
| Тип образовательной организации *                                                                                                    |                                                                                                    |
| Организация профессионального образования                                                                                                    | <b>▼</b>                                                                                                    |
| Образовательная организация *                                                                                                    |                                                                                                    |
| 123644 - ГБПОУ Республики Марий Эл «Марийский радио                                                                                                    |                                                                                                    |
| <ul> <li>122345 - ГОУ НПО Республики Марий Эл Профессиональни</li> <li>122345 - ГОУ НПО Республики Марий Эл «Ардинский профес</li> <li>122414 - ГБПОУ Республики Марий Эл «Ардинский профес</li> <li>122534 - Филиал «Куженерский» ГБОУ СПО Республики Ма</li> <li>122625 - ГБПОУ Республики Марий Эл «ТМСХ»</li> <li>122645 - ГОУ Профессиональное училище № 25</li> <li>122722 - Марийский аграрный колледж (филиал) ФГБОУ ВГ</li> <li>122755 - ГБПОУ Республики Марий Эл «Автодорожный тех</li> <li>122848 - ГБПОУ Республики Марий Эл «Аграрно-технологи</li> </ul> | ый лицей №7<br>:сиональный техникум»<br>арий Эл «Аграрно-строительный техникум»<br>ПО МарГУ<br>:никум»<br>ический техникум»<br>профильный колледж им. И.К.Глушкова» |

123644 - ГБПОУ Республики Марий Эл «Марийский педиомеханический техникум» 123645 - Высший колледж ПГТУ "Политехник"

123646 - ГБПОУ Республики Марий Эл «Марийский политехнический техникум»

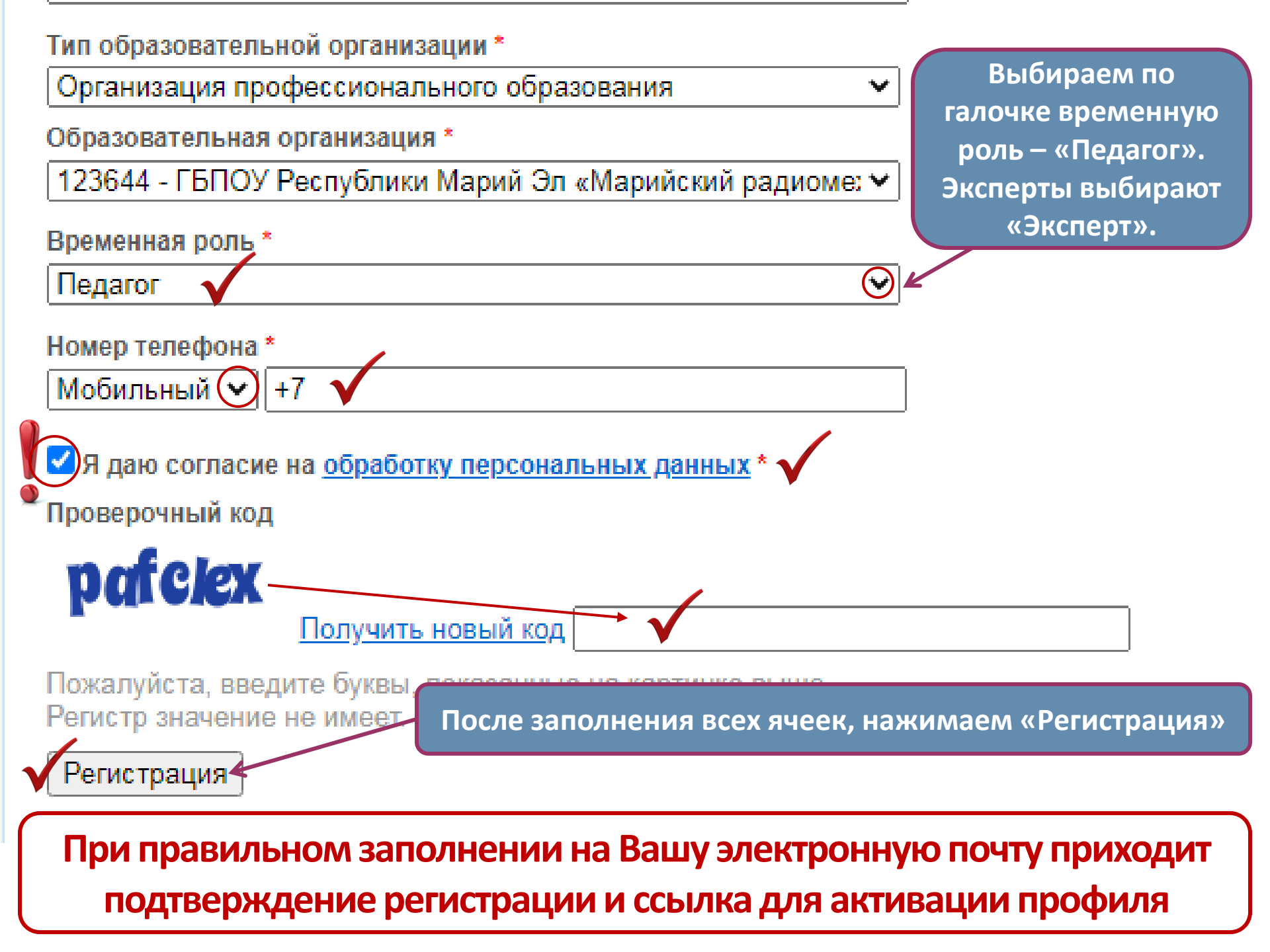

# КАБИНЕТ ПЕДАГОГА

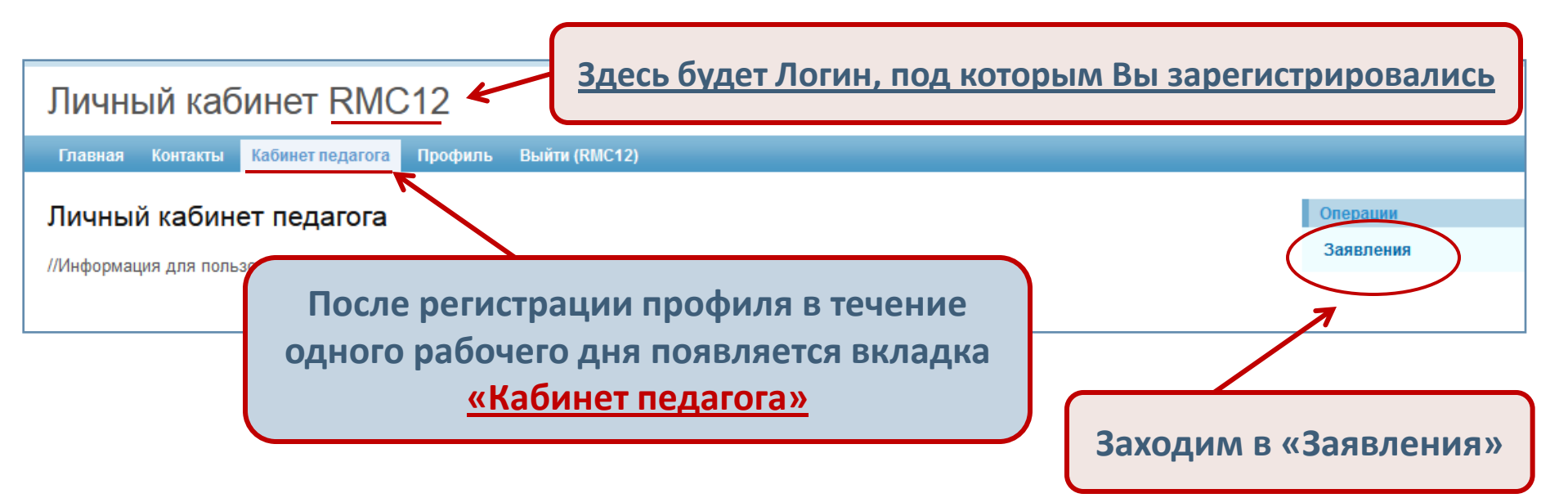

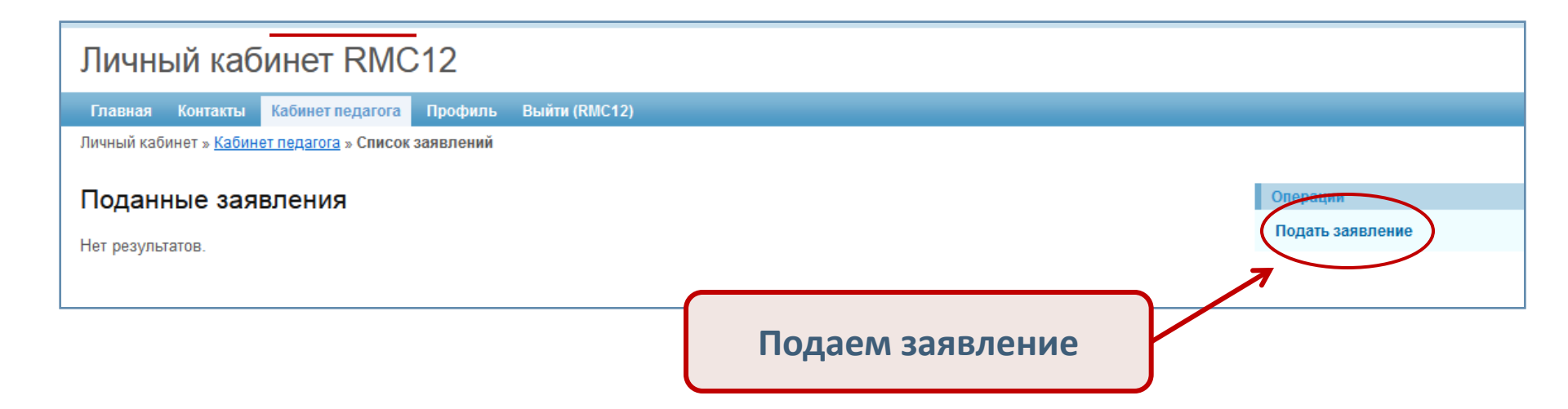

| Главная Контакты Кабинет педагога Профиль Выйти (RMC12)                                                                                                    |                                                |
|----------------------------------------------------------------------------------------------------|------------------------------------------------|
| Личный кабинет » <u>Кабинет педагога</u> » <u>Список заявлений</u> » <b>Подача заявления</b>                                                                                                    |                                                |
| Форма заявления                                                                                                    | Операции                                       |
| Поля отмеченные * обязательные для заполнения                                                                                                    | Список заявлений                               |
|                                                                                                    |                                                |
| Год *                                                                                                    |                                                |
|                                                                                                    |                                                |
| месяц ·                                                                                                    |                                                |
| В настоящее время имею квалификацию по должности *                                                                                                    |                                                |
| V Kazaranua t                                                                                                    |                                                |
|                                                                                                    |                                                |
| Претендую на квалификационную категорию *                                                                                                    |                                                |
|                                                                                                    |                                                |
| Сооодаю о сеое следующие сведения.<br>Образование *                                                                                                    |                                                |
|                                                                                                    |                                                |
|                                                                                                    |                                                |
|                                                                                                    |                                                |
| Общий трудовой стаж *                                                                                                    |                                                |
|                                                                                                    |                                                |
| Стаж педагогической работы (по специальности) *                                                                                                    |                                                |
| Стаж в данной должности *                                                                                                    |                                                |
|                                                                                                    |                                                |
| Стаж в данной организации *                                                                                                    |                                                |
| <br>Имею следующие награды, звания, ученая степень, ученое звание *                                                                                                    |                                                |
|                                                                                                    |                                                |
|                                                                                                    |                                                |
|                                                                                                    |                                                |
| Сведения о повышении квалификации *                                                                                                    |                                                |
|                                                                                                    |                                                |
|                                                                                                    |                                                |
|                                                                                                    |                                                |
|                                                                                                    |                                                |
|                                                                                                    |                                                |
| С порядком аттестации педагогических работников государственных и муниципальных образовательных учрежде<br>В соответствии с Фелеральным законом от 27 июля 2006 года № 152-ФЗ "О персональных данных" согласен(а) на | ний ознакомлен(а).<br>. обработку персональных |
| данных, представленных мною в заявлении.                                                                                                    |                                                |
| Создать                                                                                                    |                                                |

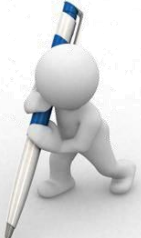

# Заявление должно быть подано не менее чем за 60 дней до заседания аттестационной комиссии

| Главная Контакты Кабинет педагога Профиль Выйти (                                | RMC12)                                             |
|----------------------------------------------------------------------------------|----------------------------------------------------|
| Личный кабинет » <u>Кабинет педагога</u> » <u>Список заявлений</u> » Подача заяв | зления                                             |
|                                                                                  |                                                    |
| Форма заявления                                                                  | Операции                                           |
|                                                                                  | Список заявлений                                   |
| Поля отмеченные * обязательные для заполнения.                                   |                                                    |
| D                                                                                |                                                    |
| Период аттестации:                                                               |                                                    |
|                                                                                  |                                                    |
| 2021                                                                             | Выбираем значение по галочке                       |
| Месяц *                                                                          | выбирает значение по галочке                       |
| Февраль                                                                          |                                                    |
|                                                                                  |                                                    |
| В настоящее время имею квалификацию по должности *                               |                                                    |
| Преподаватель                                                                    |                                                    |
| Категория *                                                                      | Срок действия категории выбираем из таблички, либо |
| Высшая                                                                           | избирзем от руди, например 25 02 2021              |
|                                                                                  | наойраем от руки, например 23.02.2021              |
| Срок деиствия квалификационной категории                                         |                                                    |
| 25.02.2021                                                                       |                                                    |
| Претендую на квалификационную категорию *                                        | пабираем от руки: наименование ОО, квалификацию,   |
| Высшая                                                                           | специальность (как написано в дипломе),            |
|                                                                                  | номер и дату выдачи диплома                        |
| Сообщаю о себе следующие сведения:                                               |                                                    |
| Ооразование — — — — — — — — — — — — — — — — — — —                                | ательский технологический университет"             |
| магистр по направлению (либо пишем квалификацию                                  | по специальности!!!)"Технологические машины и      |
| оборудование",г.Казань, диплом НВ №886555 от 15.                                 | 06.2010 г.;                                        |
| 2.Профпереподготовка по программе "Педагог профе                                 | ссионального обучения,профессионального            |
| образования, дополнительного профессионального об                                | разования",ГБОУ ДПО Республики Марий Эл "РМЦ       |
| TK , ANDOM & 000555 01 15.12.2010 1.j                                            |                                                    |

| Общий трудовой стаж *                                                                                                    | Это суммарная продолжительность трудовой                                                                                  |
|----------------------------------------------------------------------------------------------------|----------------------------------------------------------------------------------------------------|
|                                                                                                    | еятельности (в настоящее время применяется                                                                                |
| Стаж педагогической работы (по специальности) *                                                                                      | понятие «страховой стаж»)                                                                                                 |
| 8                                                                                                    |                                                                                                    |
| Стаж в данной должности *                                                                                                    |                                                                                                    |
| 8                                                                                                    | Указываете стаж в должности, по                                                                                           |
| Стаж в данной организации *                                                                                                    | которой проходите аттестацию                                                                                              |
| 8                                                                                                    |                                                                                                    |
| Имею следующие награды, звания, ученая степень, ученое зван                                                                          | ие *                                                                                                    |
| Почетная грамота Правительства Республики Марий Эл, 2020 г.,                                                                         |                                                                                                    |
| Почетная грамота Министерства образования и науки Республики                                                                         | Марий Эл, 2018 г.                                                                                                    |
| Сведения о повышении квалификации *<br>КПК "Формирование финансовой грамотности у обучающих<br>ГБОУ ДПО Республики Марий Эл "РМЦ РК" | участие в чемпионатах Ворлдскиллс!!!                                                                                      |
| Аттестацию прошу провести * Выбир<br>Без моего присутствия                                                                           | раем значение по галочке                                                                                                  |
| С порядком аттестации педагогических работников государст                                                                            | зенных и муниципальных образовательных учреждений ознакомлен(а).                                                          |
| Создать Несколько раз<br>(на электронную<br>Заявление мож                                                                            | проверяем и нажимаем «Создать».<br>почту приходит уведомление о подаче заявления)<br>но исправить в течение 5 дней, затем |
| досту                                                                                                    | п к заявлению закрывается!                                                                                                |

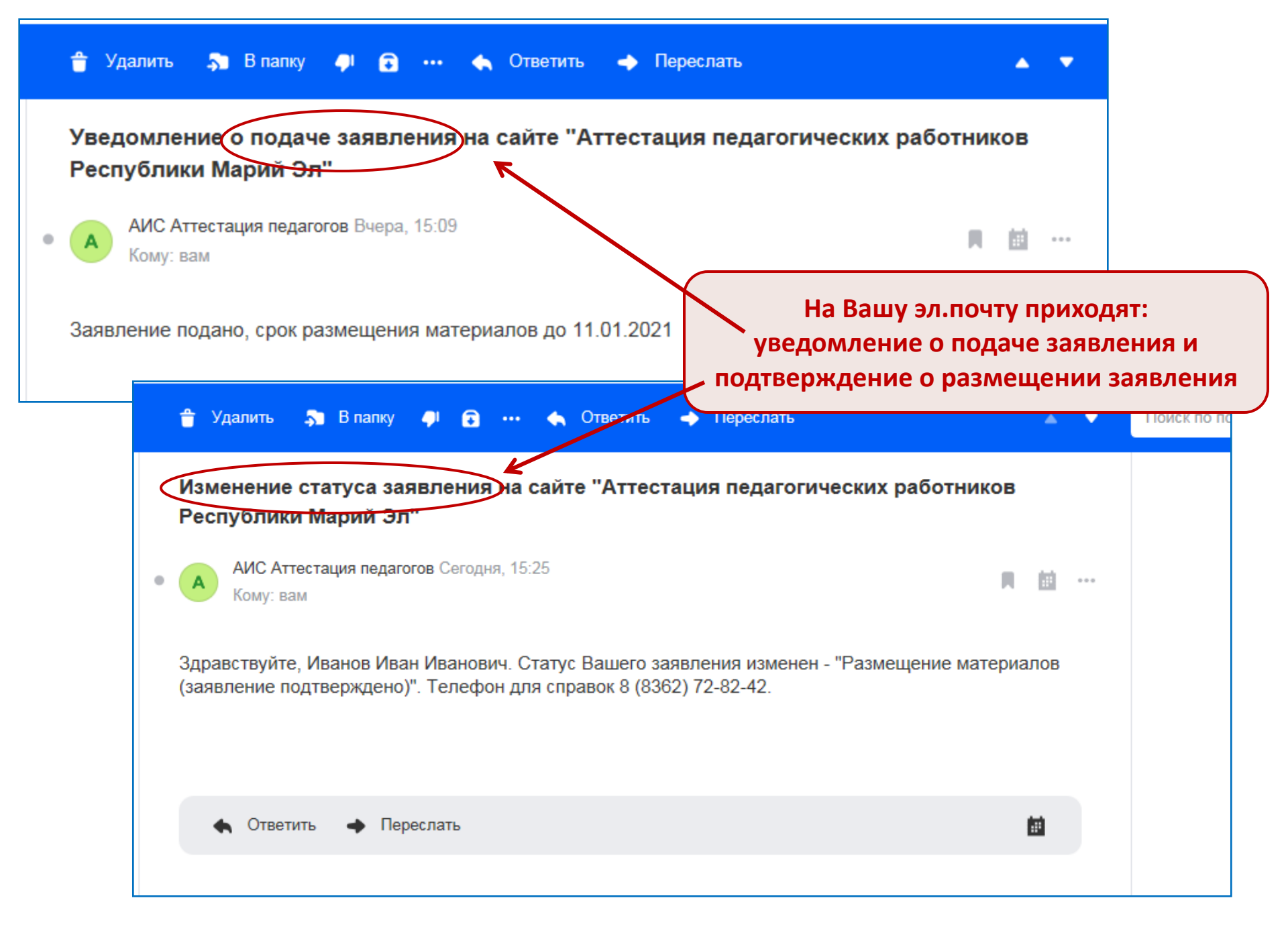

Личный кабинет » Кабинет педагога » Список заявлений » Заявление (Иванов Иван Иванович)

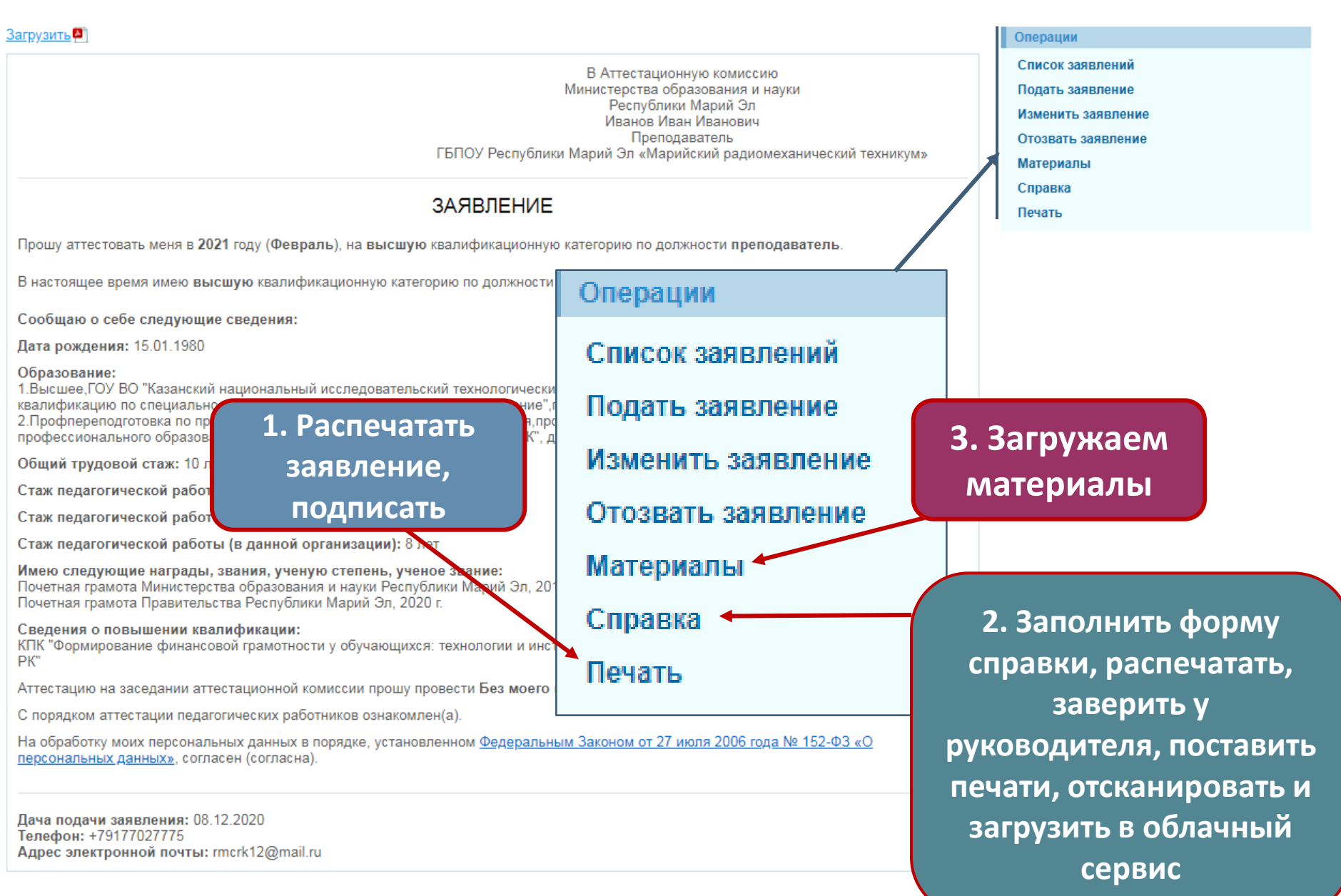

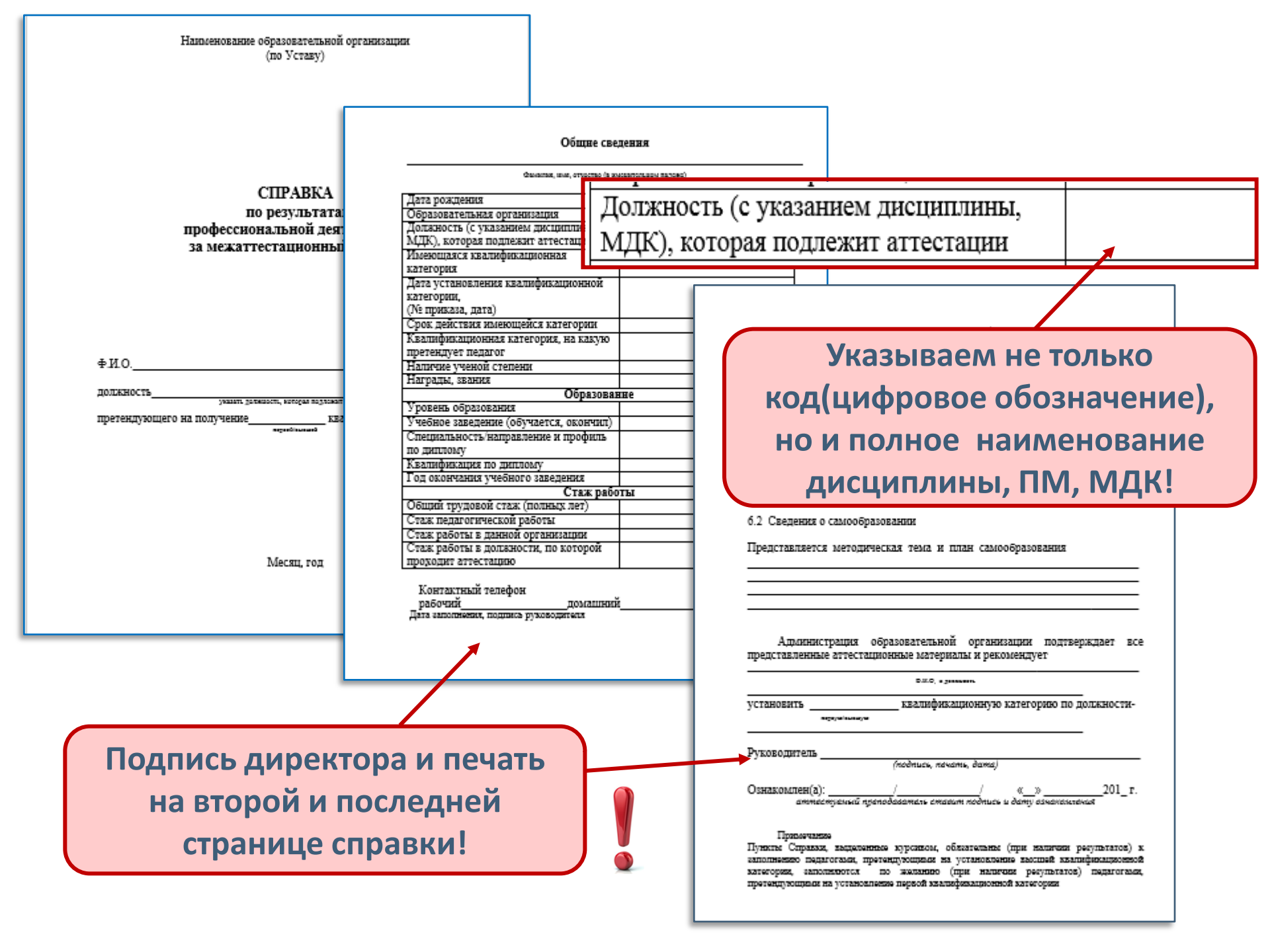

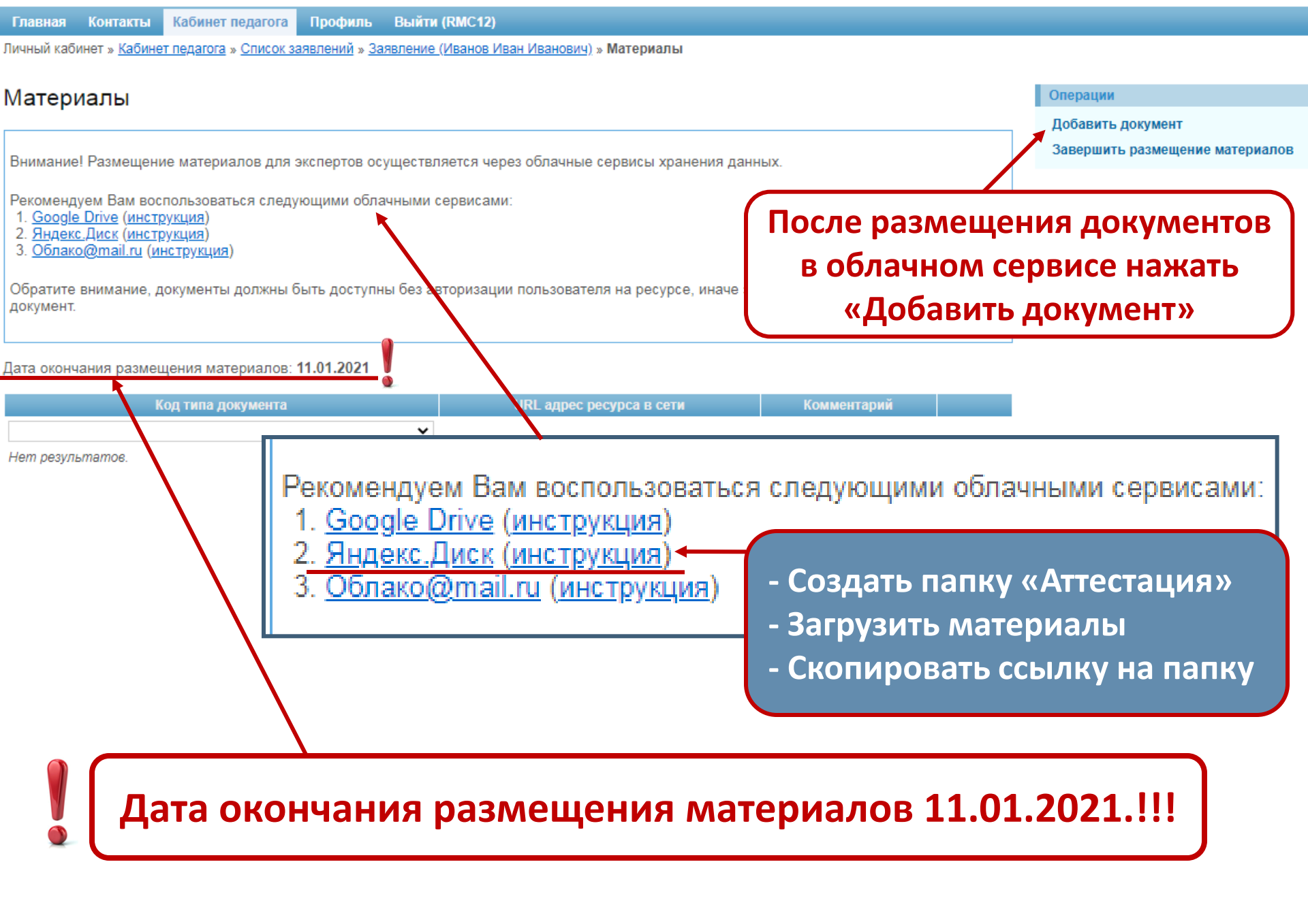

Главная Контакты Кабинет педагога Профиль Выйти (teacher2) Личный кабинет » Кабинет педагога » Список заявлений » Заявление #3531 » Материалы » Добавление документа

## Добавление нового документа

Поля отмеченные \* обязательные для заполнения.

Код типа документа \*

Комментарий

URL адрес ресурса в сети \*

В это поле вставить скопированную ссылку на папку в Яндекс Диске

Выбрать тип документа «Документ

в облачном сервисе»

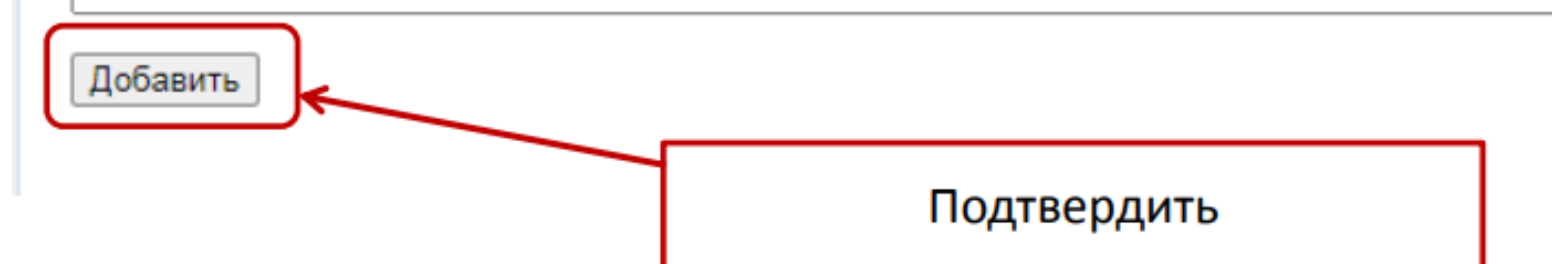

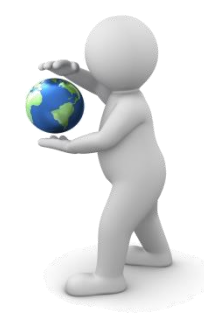

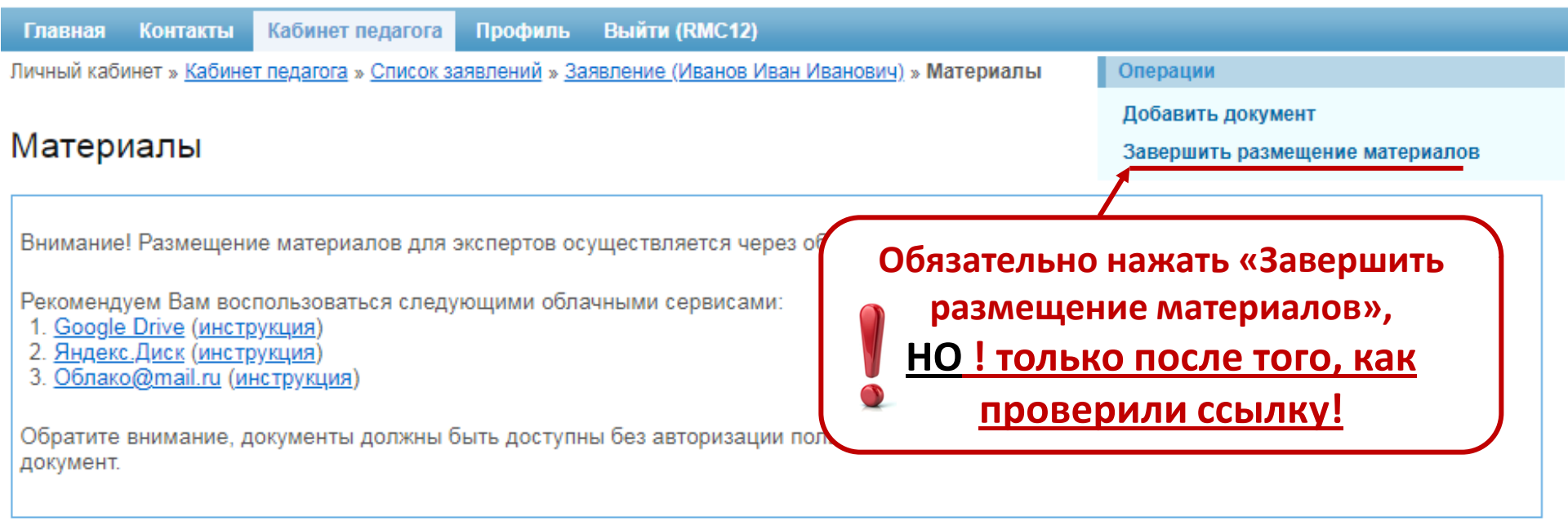

#### Дата окончания размещения материалов: 11.01.2021

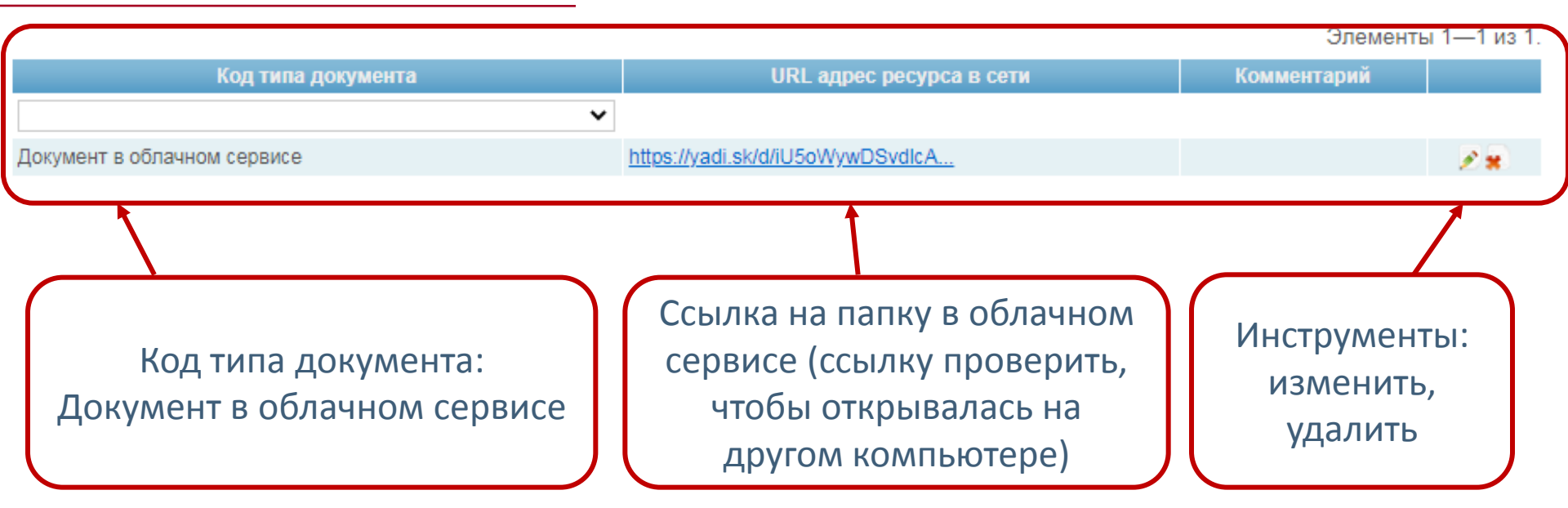

# КАБИНЕТ ЭКСПЕРТА

| Главная           | Контакты                    | Кабинет педагога | Кабинет эксперта | Кабинет методиста НМЦ ПО | Профиль         | Выйти (NRomanova)   |                        |
|-------------------|-----------------------------|------------------|------------------|--------------------------|-----------------|---------------------|------------------------|
| Личны<br>//Информ | й кабин<br><sup>иация</sup> | ет               |                  | Одна функ<br>(на         | ция: «<br>ажима | Экспертиза»<br>аем) | Операции<br>Экспертиза |

| кспертиза               |                                                                  |                   |                |
|-------------------------|------------------------------------------------------------------|-------------------|----------------|
| уппы аттестующихся      |                                                                  |                   |                |
| ильтр На проверку 🔻     |                                                                  |                   |                |
| асширеный поиск         |                                                                  |                   |                |
| ая буква фамилии: Все А | БВГДЕЖЗИКЛМНОПРСТУФХЦ                                            | Я. О. С. Ш. Ш. Р. |                |
| <b>*</b> ***            |                                                                  |                   | Элементы 1—1 и |
| ФИО                     | Образовательная организация                                      | Должность         |                |
|                         |                                                                  |                   |                |
| ванов Иван Иванович     | ТЫ ЮУ Республики Марии Эл «Мариискии радиомеханическии техникум» | і іреподаватель   | Проверка       |
|                         |                                                                  |                   |                |
|                         |                                                                  |                   |                |
|                         |                                                                  |                   |                |
| Пока                    | заны все справки, представленн                                   | ые на экспертизу. |                |
|                         |                                                                  | _                 |                |
|                         | Переход                                                          | им на «Проверку». |                |

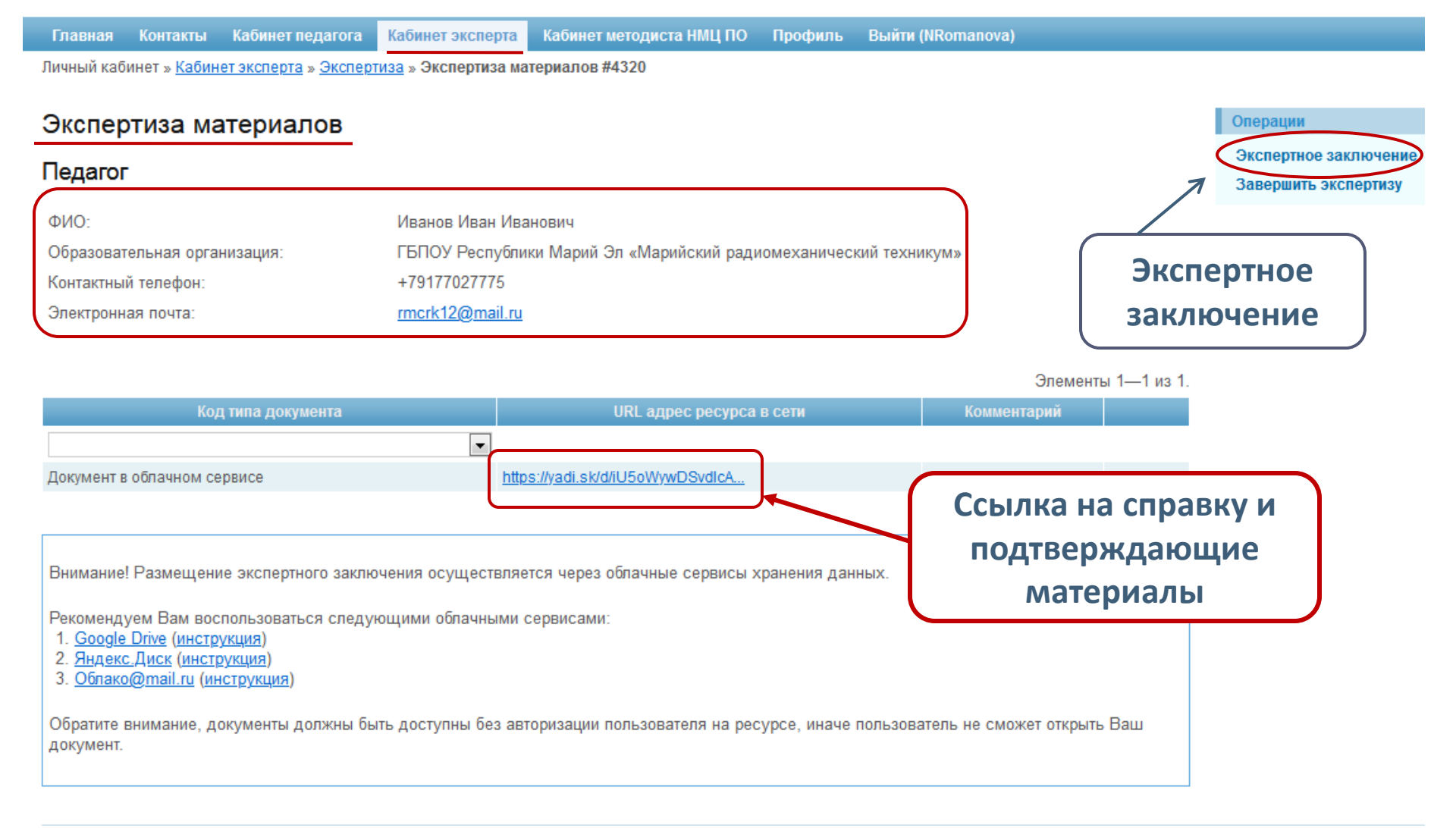

| Главная Контакты Кабинет педагога Кабинет экспо                                | ерта Кабинет методиста НМЦ ПО Профиль Выйти (NRomanova)                                                                                                    |                                                                                                    |
|--------------------------------------------------------------------------------|----------------------------------------------------------------------------------------------------|----------------------------------------------------------------------------------------------------|
| Личный кабинет » <u>Кабинет эксперта</u> » <u>Экспертиза</u> » <u>Эксперти</u> | <u>иза материалов #4320</u> » Экспертное заключение (Иванов Иван Иванович)                                                                                                    |                                                                                                    |
| Заполнение экспертного заключени                                               | я                                                                                                    |                                                                                                    |
| Разделителем целой и дробной части числа является т                            | 104Ka.                                                                                                    |                                                                                                    |
|                                                                                | ЭКСПЕРТНОЕ ЗАКЛЮЧЕНИЕ                                                                                                    |                                                                                                    |
| по результатам всестороннего анализа пр<br>претен,                             | рофессиональной деятельности педагогического работника, осуществляющего образовательнук<br>дующего на установление высшей квалификационной категории по должности<br>преподаватель | о деятельность и                                                                                                    |
| г                                                                              | Иванов Иван Иванович<br>БПОУ Республики Марий Эл «Марийский радиомеханический техникум»<br>Преп <mark>одаватоль</mark>                                                             |                                                                                                    |
| Сохранить                                                                      | Система сама под                                                                                                    | дсчитает общее количество баллов                                                                                                    |
| Результаты освоен                                                              | ия обучающимися образовательны Если в одном из раз                                                                                                    | делов Вы добавили <u>0.</u> 5 балла, пишем                                                                                                    |
| № Г<br>1.1 Результаты освоения обучающим                                       | мерез точку, Н                                                                                                    | Е через запятую! (например 26 <u>.5</u> )                                                                                                    |
|                                                                                | 6.1 Сведения о повышении квалификации                                                                                                    | Повышение квалификации не проидено - 0<br>Повышение квалификации пройдено - 1                                                                                                    |
| Результаты освоения обучающимися обра:                                         | 6.2 Самообразование                                                                                                    | Представлены тема и план самообразования – 1 (Балл ставится в случае,<br>если тема самообразования находит отражение в разделах 1-5).<br>Тема и план самообразования не представлены – 0 |
| Ne F                                                                           | Итого                                                                                                    | 26.5                                                                                                    |
| 21 Результаты ГИА                                                              |                                                                                                    |                                                                                                    |
|                                                                                | Минимальное количество баллов на высшую квалификационную категорию 24 балла/22                                                                                                    | оалла (представлены результаты п. 2.1/не представлены результаты п.2.1)                                                                                                    |
|                                                                                | Выбираема                                                                                                    |                                                                                                    |
|                                                                                | Duonpacing                                                                                                    |                                                                                                    |
| Нажимаем                                                                       | «по                                                                                                    | дтверждает»                                                                                                    |
|                                                                                | комендации                                                                                                    | Вывод                                                                                                    |
| : «пазад» :                                                                    | териалы, представленные для всестороннего анализа профессиональной деятельности                                                                                                    | и Иванов и ан Иванович                                                                                                    |
|                                                                                | квалификационной категории.                                                                                                    | не подтверждают                                                                                                    |
|                                                                                | Сохранить                                                                                                    | подтверждают                                                                                                    |
| 1                                                                              | Назад                                                                                                    |                                                                                                    |
| -                                                                              |                                                                                                    |                                                                                                    |
|                                                                                |                                                                                                    |                                                                                                    |
|                                                                                | <u>!!! НЕ нажимать «С</u>                                                                                                    | <u>охранить»!!!</u>                                                                                                    |
| <u>.</u>                                                                       | Экспертное заключение обнули                                                                                                    | тся, исправить можно 🛛 🧕                                                                                                    |
| l                                                                              | будет только через                                                                                                    | цитоко!                                                                                                    |

| Главная Кон     | такты Кабинет педагога                      | Кабинет эксперта           | Кабинет методиста НМЦ ПО Профиль                  | Выйти (NRomanova)                      |                              |                                 |
|-----------------|---------------------------------------------|----------------------------|---------------------------------------------------|----------------------------------------|------------------------------|---------------------------------|
| Личный кабинет  | » <u>Кабинет эксперта</u> » <u>Эксперти</u> | <u>иза</u> » Экспертиза ма | териалов #4320                                    |                                        |                              |                                 |
| Экспертиз       | за материалов                               |                            | Тосле завершения                                  | а экспертизы                           | Операции<br>Экспертное заклк | очение                          |
| Педагог         |                                             |                            | нажимаем «За                                      | першите                                | Завершить экспер             | отизу                           |
| ФИО:            |                                             | Иванов Ива                 | эксперти                                          | 3y»                                    |                              | _                               |
| Образовательн   | ая организация:                             | ГБПОУ Республи             | ки Марий Эл «Марийский радиомеханически           | й техникум»                            |                              |                                 |
| Контактный тел  | ефон:                                       | +79177027775               |                                                   |                                        |                              |                                 |
| Электронная по  | чта:                                        | rmcrk12@mail.ru            |                                                   |                                        |                              |                                 |
|                 |                                             |                            |                                                   |                                        |                              |                                 |
|                 |                                             |                            |                                                   | Элементы 1-                            | —1 из 1.                     |                                 |
|                 | Код типа документа                          |                            | URL адрес ресурса в сети                          | Комментарий                            |                              |                                 |
|                 |                                             | •                          |                                                   |                                        |                              |                                 |
| Документ в обла | чном сервисе                                | http                       | s://yadi.sk/d/iU5oWywDSvdlcA                      |                                        |                              |                                 |
|                 | Главная Контакты Ка                         | абинет педагога            | абинет эксперта Кабинет методиста НМЦ ПО          | О Профиль Выйти (NRomanov              | /a)                          |                                 |
|                 | Личный кабинет » <u>Кабинет э</u>           | ксперта » <u>Экспертиз</u> | а » Экспертиза материалов #4320                   |                                        |                              |                                 |
|                 |                                             |                            |                                                   |                                        |                              |                                 |
|                 | Экспертиза мате                             | ериалов зав                | ершена                                            |                                        | 0                            | перации                         |
|                 | Педагог                                     |                            |                                                   |                                        | 3                            | Экспертное заключение           |
|                 |                                             |                            |                                                   |                                        | 3                            | Загрузить экспертное заключение |
|                 | ФИО:                                        |                            | Иванов Иван Иванович                              |                                        |                              |                                 |
|                 | Образовательная организа                    | ация:                      | ГБПОУ Республики Марий Эл «Марийский ра           | адиомеханический техникум»             |                              |                                 |
|                 | Контактный телефон:                         |                            | +79177027775                                      |                                        |                              |                                 |
|                 | Электронная почта:                          |                            | rmcrk12@mail.ru                                   |                                        |                              |                                 |
|                 | Загрузите в список докуме                   | нтов, отсканирован         | ное экспертное заключение с подписью. <u>Эксг</u> | пертное заключение 🎴                   |                              |                                 |
| -               |                                             |                            |                                                   | 1                                      | Элементы 1—1 из 1            |                                 |
|                 | Код тиг                                     | па документа               | URL адрес р. сур                                  | савсети Комм                           | иентарий                     |                                 |
|                 |                                             |                            |                                                   |                                        |                              |                                 |
|                 | Документ в облачном серви                   | се                         | https://yadi.sk/d/iU5g/vywDSvdIcA                 | <u>.</u>                               |                              |                                 |
|                 |                                             |                            |                                                   |                                        |                              |                                 |
|                 | Распе                                       | ечатать э                  | кспертное заключен                                | ие. подписать.                         |                              |                                 |
|                 |                                             |                            |                                                   | ······································ |                              |                                 |
|                 | поста                                       | вить печ                   | ать, сканировать,                                 |                                        |                              |                                 |
|                 | разм                                        | естить в                   | облачном хранилиц                                 | це                                     |                              |                                 |
|                 |                                             |                            |                                                   |                                        |                              |                                 |
|                 | ИЗДІ                                        |                            | DUISV HA HPIO K AKIO                              |                                        |                              |                                 |

## ЗАГРУЖАЕМ ЭКСПЕРТНОЕ ЗАКЛЮЧЕНИЕ

Главная Контакты Кабинет педагога Кабинет эксперта Кабинет методиста НМЦ ПО Профиль Выйти (NRomanova) Личный кабинет » <u>Кабинет эксперта</u> » <u>Список заявлений</u> » <u>Экспертиза материалов заявления #4320</u> » Загрузка экспертного заключения

#### Добавление нового документа

Поля отмеченные \* обязательные для заполнения.

![](_page_25_Figure_4.jpeg)

### ЭКСПЕРТИЗА ЗАВЕРШЕНА !

# КОНТРОЛЬНЫЕ ТОЧКИ

![](_page_26_Picture_1.jpeg)

| ПЕДАГОГИ         |                                                                                                    | ЭКСПЕРТЫ                      |                                                                                                    |  |
|------------------|----------------------------------------------------------------------------------------------------|-------------------------------|----------------------------------------------------------------------------------------------------|--|
| До<br>20.10.2020 | Регистрация на АМ,<br>подача заявления в<br>АМ                                                                   | <mark>До</mark><br>20.10.2020 | Регистрация на АМ                                                                                                    |  |
| До<br>27.12.2020 | Составление<br>справки,<br>размещение<br>материалов в<br>облачном сервисе и<br>загрузка ссылки для<br>экспертизы | До<br>15.01.2020              | Проведение экспертизы<br>представленных<br>материалов,<br>составление<br>экспертного<br>заключения и загрузка<br>его в АМ |  |

АМ – автоматизированный модуль

## <u>ПЕДАГОГИЧЕСКИЕ РАБОТНИКИ АТТЕСТУЮЩИЕСЯ</u> <u>В ЯНВАРЕ-ФЕВРАЛЕ 2021 Г.</u>

| Nº | ФИО педагога                   | Должность, образовательная организация         | Категория,<br>на которую<br>аттестуются |
|----|--------------------------------|------------------------------------------------|-----------------------------------------|
| 1. | Алметова Алевтина Николаевна   | Преподаватель ГБПОУ Республики Марий Эл «ЙОСТ» | Высшая                                  |
| 2. | Кропотова Елена Николаевна     | Преподаватель ГБПОУ Республики Марий Эл «ЙОТК» | Высшая                                  |
| 3. | Кузнецова Ольга Васильевна     | Преподаватель ГБПОУ Республики Марий Эл «ЙОТК» | Высшая                                  |
| 4. | Петунина Людмила Николаевна    | Воспитатель ГБПОУ Республики Марий Эл «ЙОТК»   | Высшая                                  |
| 5. | Куликова Надежда Александровна | Преподаватель ГБПОУ Республики Марий Эл «МРМТ» | Высшая                                  |
| 6. | Винокуров Сергей Федорович     | Преподаватель ГБПОУ Республики Марий Эл «МРМТ» | Высшая                                  |
| 7. | Васина Людмила Васильевна      | Преподаватель ГБПОУ Республики Марий Эл «СПК»  | Высшая                                  |
| 8. | Домрачева Марина Александровна | Преподаватель ГБПОУ Республики Марий Эл «СПТ»  | Высшая                                  |
| 9. | Евдокимова Ольга Сергеевна     | Преподаватель, ГБПОУ Республики Марий Эл «ТТК» | Высшая                                  |

![](_page_27_Picture_2.jpeg)

![](_page_28_Picture_0.jpeg)

# Благодарим за внимание! УСПЕХОВ!

![](_page_28_Picture_2.jpeg)

rmcrk12@mail.ru